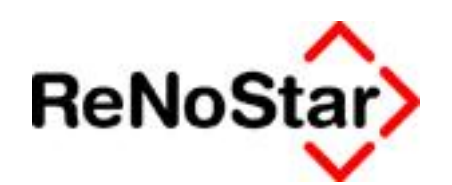

# Installation und Konfiguration des David.fx iPhone Clients

Stand: Februar 2010

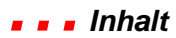

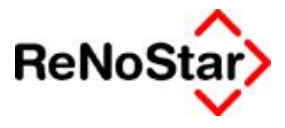

### Inhalt

| Inhalt           |                                                   | 2               |
|------------------|---------------------------------------------------|-----------------|
| Dokum            | nentenhistorie                                    | 3               |
| Installa         | ation vor Ort                                     | 4               |
| 1.1.             | Benutzerkonfiguration im DvAdmin                  | 4               |
| 1.2.             | David.fx für das Apple iPhone                     | 5               |
| Installa         | ation per Fernwartung                             | 15              |
| Checkli<br>Insta | l <b>iste</b><br>tallation David.fx iPhone Client | <b>16</b><br>16 |
| FAQs             |                                                   | 17              |

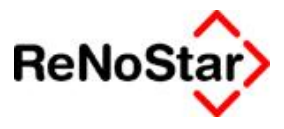

### Dokumentenhistorie

| Datum  | Version | Inhalt/Änderung        | Autor      |
|--------|---------|------------------------|------------|
| Okt 09 | 1.0     | Erstellung             | B. Weiberg |
| Feb 10 | 1.1     | Anpassung an Port 8010 | B. Weiberg |
|        |         |                        |            |
|        |         |                        |            |

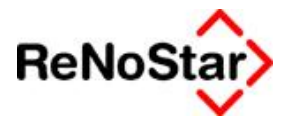

### **Installation vor Ort**

#### 1.1. Benutzerkonfiguration im DvAdmin

Zur Vorbereitung der iPhone Anbindung muss für die Benutzer mit iPhone die sog. **Push Notifi**zierung aktiviert werden, damit diese auch bei ausgeschaltetem Client über neue Nachrichten informiert werden.

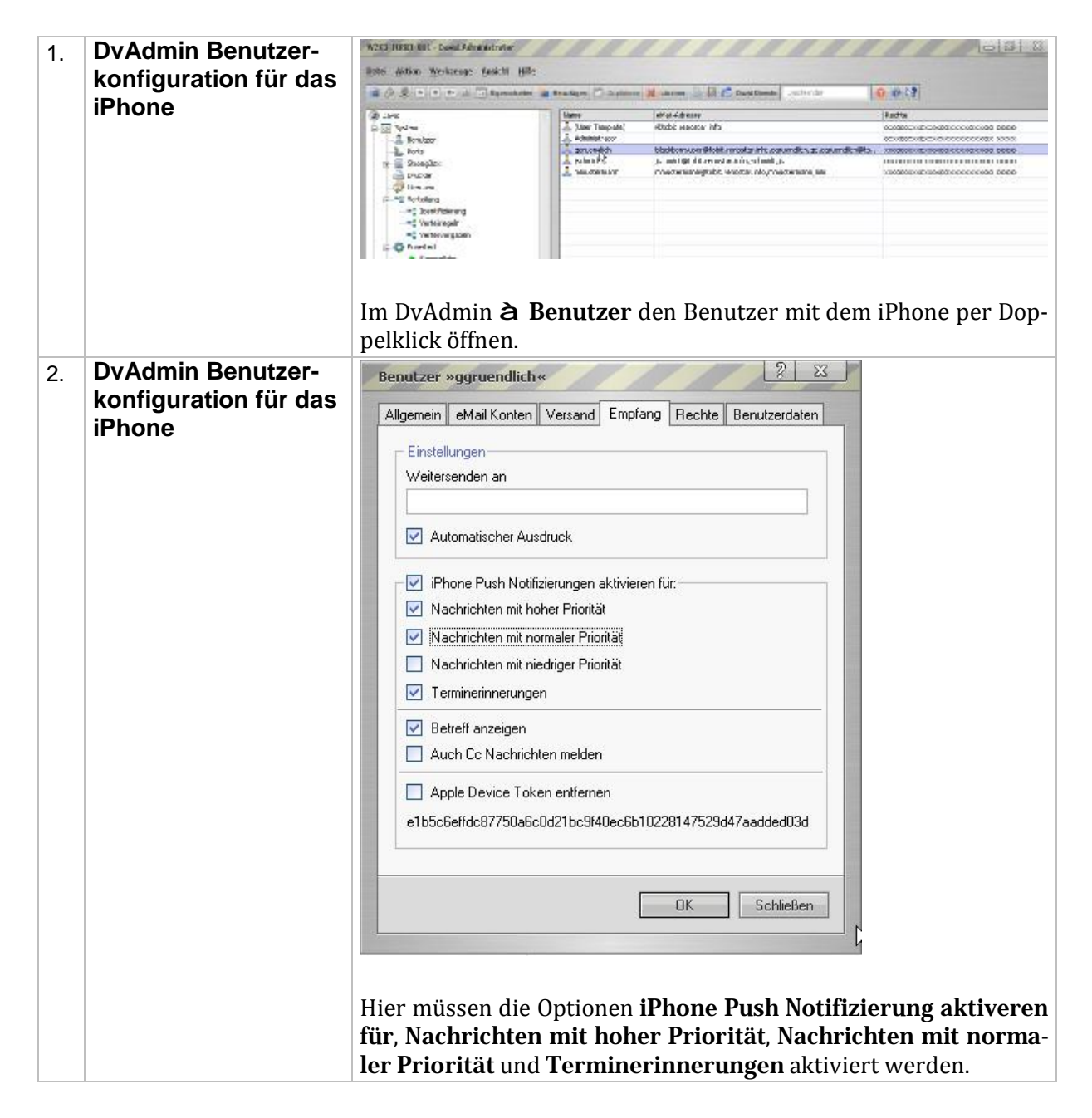

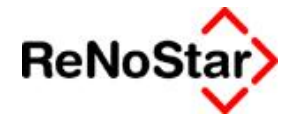

#### 1.2. David.fx für das Apple iPhone

Für das Apple iPhone wird der David.fx Client zur Einsicht in die E-Mail Archives, Aufgaben, Kontakte und Termine verwendet. Voraussetzungen gelten natürlich gemäß den aktuellen Systemvoraussetzungen für David.fx.

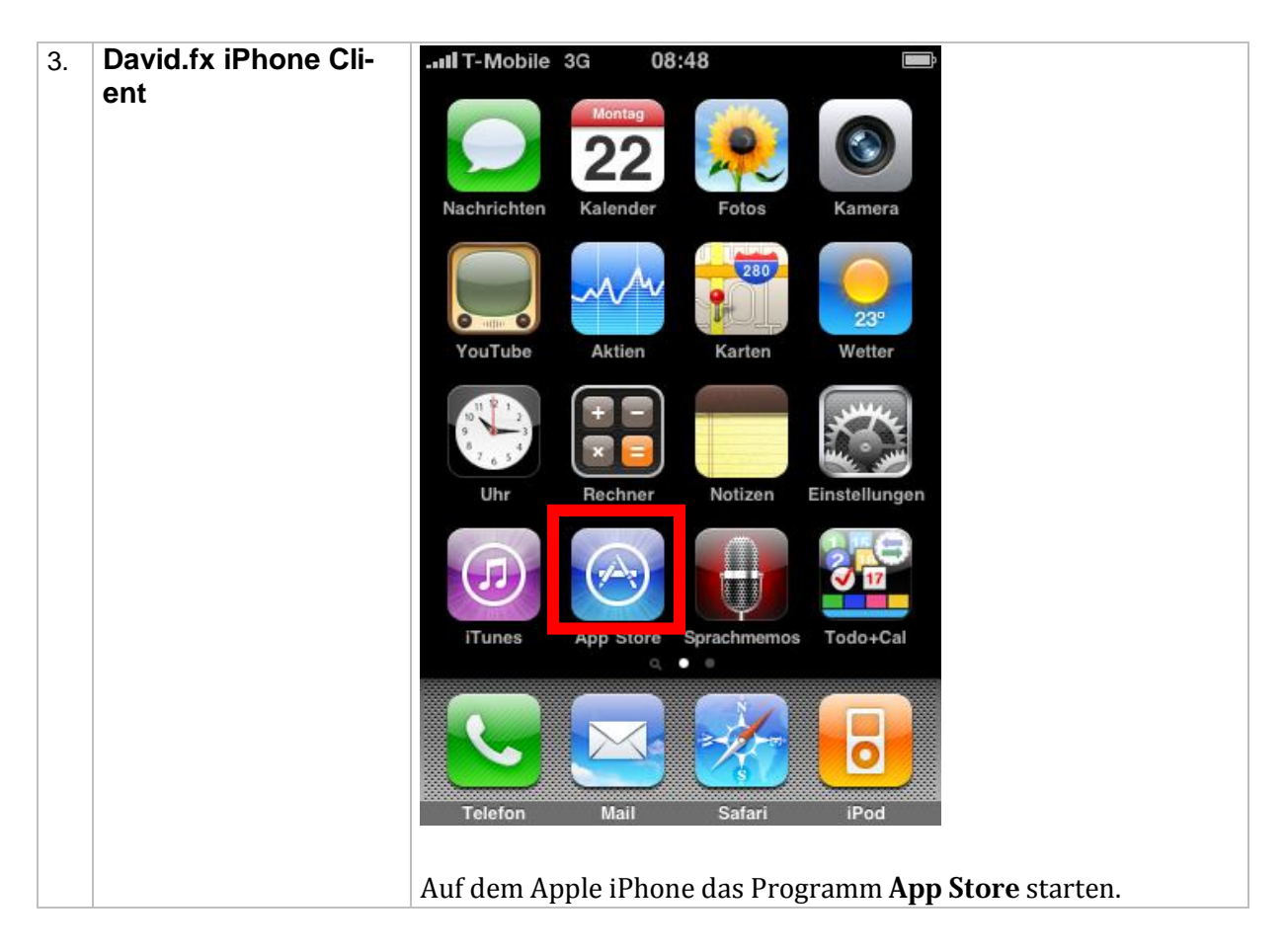

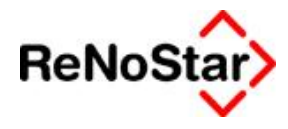

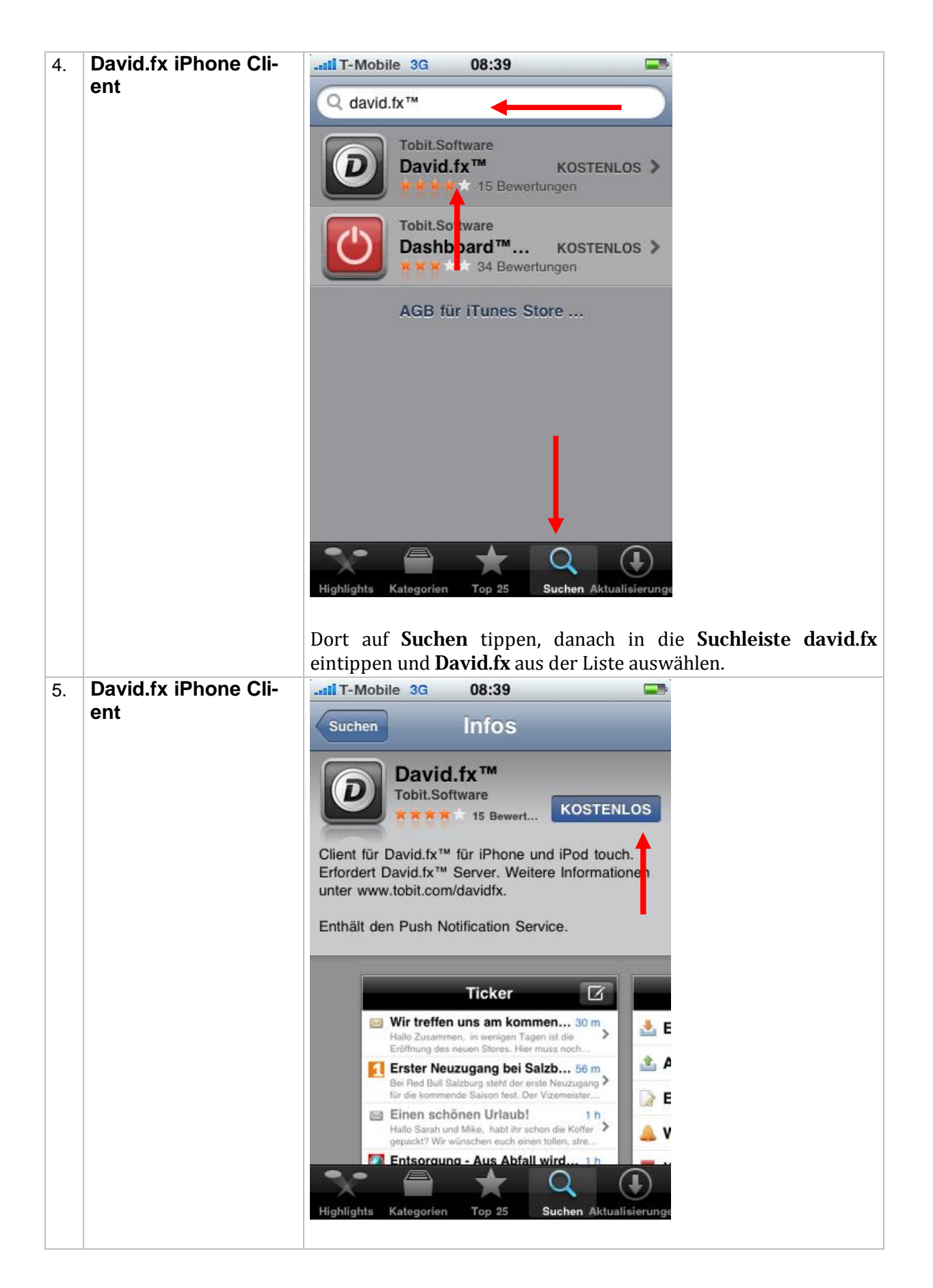

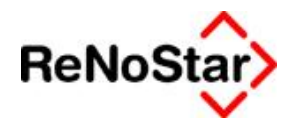

|    |                        | Auf der Infoseite nun auf <b>Kostenlos</b> tippen um den Download freizuschalten.   |
|----|------------------------|-------------------------------------------------------------------------------------|
| 6. | David.fx iPhone Client | Auf der Infoseite nun auf Kostenlos tippen um den Download<br>freizuschalten.       |
|    |                        | Highlights Kategorien Top 25 Suchen Aktualisierunge<br>Nun auf Installieren tippen. |

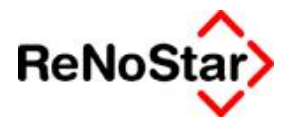

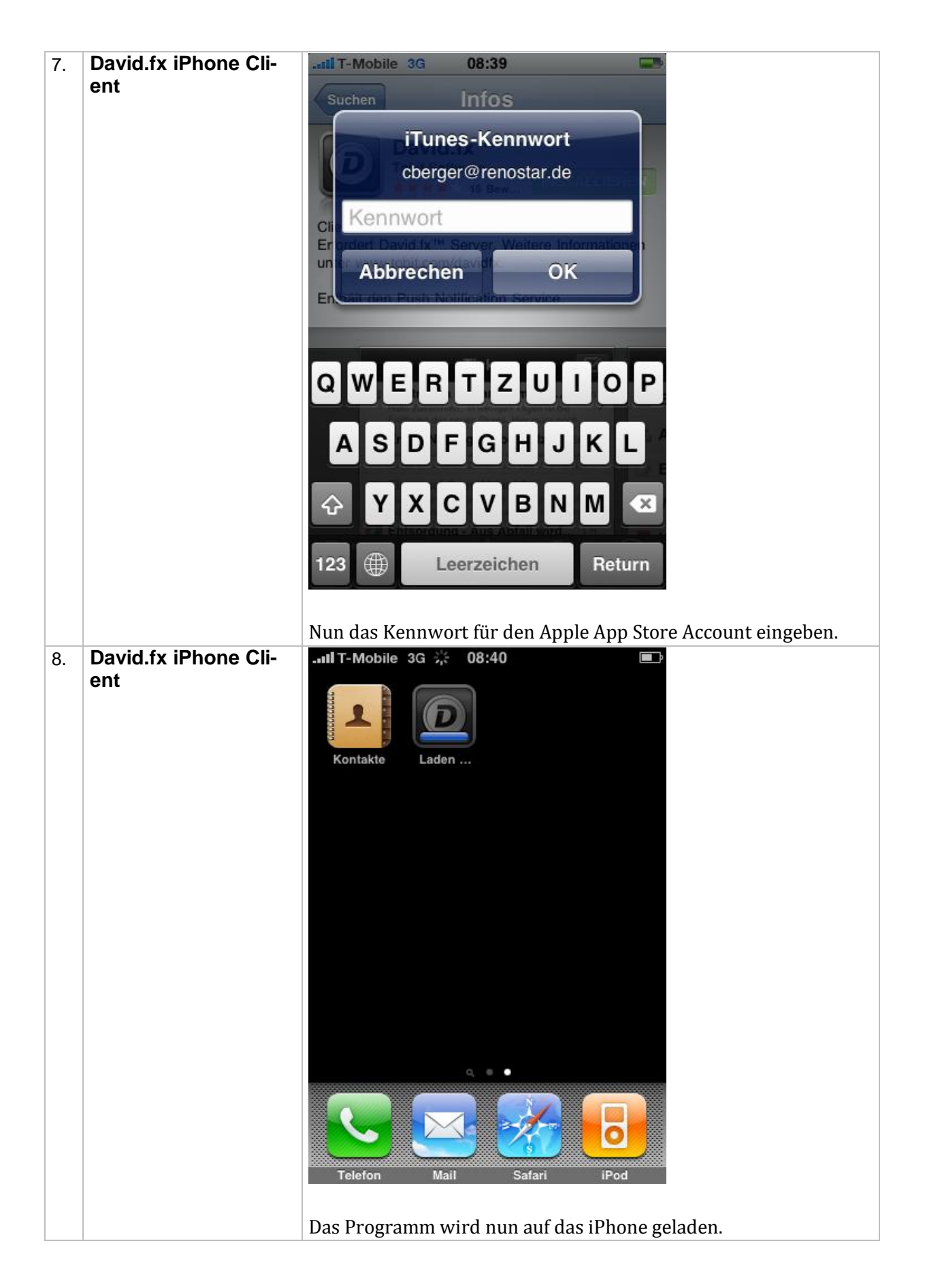

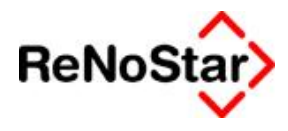

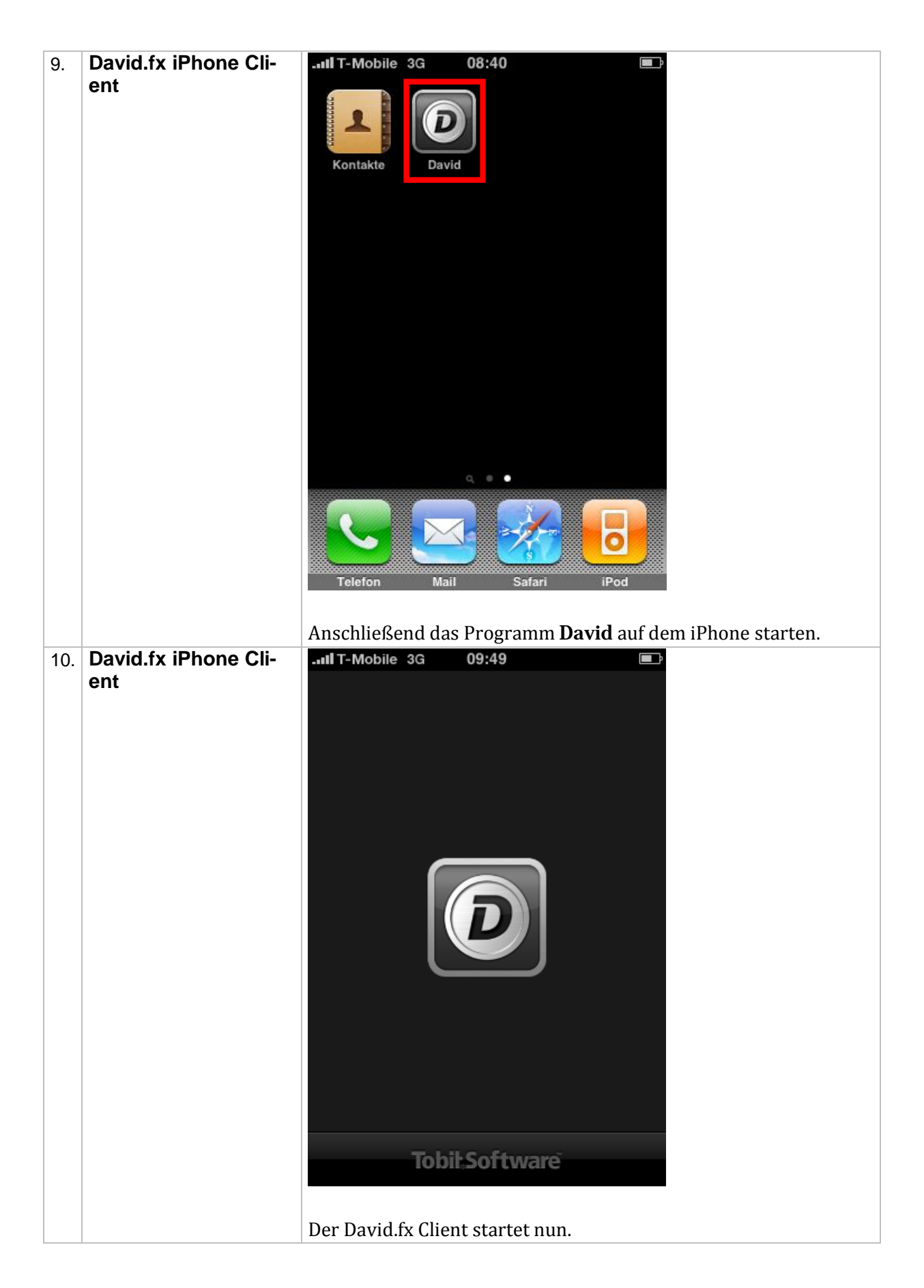

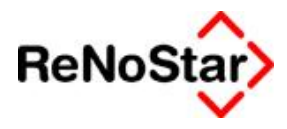

| 11. | David.fx iPhone Cli- | .III T-Mobile 3G        | 08:40              |                |                      |
|-----|----------------------|-------------------------|--------------------|----------------|----------------------|
|     | ent                  | Konten                  | Zugang             |                |                      |
|     |                      | Zugang                  |                    |                |                      |
|     |                      | Server                  | domain.com         |                |                      |
|     |                      | Loginname               | HMustermann        |                |                      |
|     |                      | Passwort                | Passwort           |                |                      |
|     |                      | Optionen                |                    | >              |                      |
|     |                      | Push Notifiz            | ierungen           | >              |                      |
|     |                      | Adress-Syne             | chronisation       | >              |                      |
|     |                      | +++ L<br>Ticker Eingang | 12 Filender Ordner | e e o<br>Mehr  |                      |
|     | Hier müssen nu       | ın einige Einstellun    | gen fest           | gelegt werden. |                      |
|     |                      | Server: Öffentli        | che IP Adresse ode | er SLS DI      | NS Name der Kanzlei. |
|     |                      | Loginname: A            | nmeldekürzel des   | Benutz         | ers (wie beim Remote |
|     |                      | Access angegeb          | enj                | ut des D       | <b>t</b>             |
|     |                      | rasswort: Rem           | ote Access Passwo  | rt aes B       | enutzers.            |

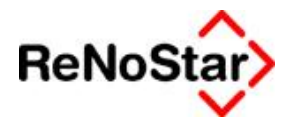

| 12. | David.fx iPhone Cli-        | II T-Mobile 3G 08:42                                             |
|-----|-----------------------------|------------------------------------------------------------------|
|     | ent                         | Konten Zugang                                                    |
|     |                             | Zugang                                                           |
|     |                             | Server 193.110.207.68                                            |
|     |                             | Loginname ggruendlich                                            |
|     |                             | Passwort •••••                                                   |
|     |                             | Optionen >                                                       |
|     |                             | Push Notifizierungen                                             |
|     |                             |                                                                  |
|     |                             | Adress-Synchronisation >                                         |
|     |                             | +++ T2 000000000000000000000000000000000                         |
|     |                             | Anschließend auf <b>Optionen</b> tippen um den Port festzulegen. |
| 13. | David.fx iPhone Cli-<br>ent | Juli T-Mobile 3G 09:50                                           |
|     |                             | Coptionen                                                        |
|     |                             | Bezeichnung GiePa Firewall                                       |
|     |                             | Benutzername Mustermann, Hans                                    |
|     |                             | Primärer Server                                                  |
|     |                             | Port 81,80                                                       |
|     |                             | TLS verwenden                                                    |
|     |                             |                                                                  |
|     |                             |                                                                  |
|     |                             |                                                                  |
|     |                             | +++ L 12 • • • •<br>Ticker Eingang Kalender Ordner Mehr          |
|     |                             | Hier nun auf den Konfigurationspunkt <b>Port</b> tippen.         |

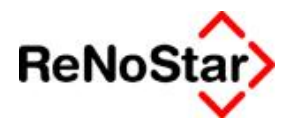

| 14. | David.fx iPhone Cli- | III T-Mobile 3G 09:50                                             |
|-----|----------------------|-------------------------------------------------------------------|
|     | ent                  | Zugang Optionen                                                   |
|     |                      |                                                                   |
|     |                      | Bezeichnung GiePa Firewall                                        |
|     |                      | Benutzername Mustermann, Hans                                     |
|     |                      | Primärer Server                                                   |
|     |                      | Port 8010                                                         |
|     |                      | TLS verwenden                                                     |
|     |                      |                                                                   |
|     |                      |                                                                   |
|     |                      |                                                                   |
|     |                      |                                                                   |
|     |                      | +++ L 12 0 0 0 0<br>Ticker Eingang Kalender Ordner Mehr           |
|     |                      | Dort muss Port 8010 eingetragen werden.                           |
|     |                      | Ebenfalls muss die Option <b>TLS vernwenden</b> aktiviert werden! |
|     |                      | Anschließend auf <b>Zugang</b> tippen.                            |
| 15. | David.fx iPhone Cli- | .itl T-Mobile 3G 08:42                                            |
|     | ent                  | Konten Zugang                                                     |
|     |                      | Zugang                                                            |
|     |                      | Server 193.110.207.68                                             |
|     |                      | Loginname ggruendlich                                             |
|     |                      | Passwort •••••                                                    |
|     |                      |                                                                   |
|     |                      | Optionen >                                                        |
|     |                      | Duck Matificianum and                                             |
|     |                      |                                                                   |
|     |                      | Adress-Synchronisation >                                          |
|     |                      | +++ 📩 🖬 🖿                                                         |
|     |                      |                                                                   |

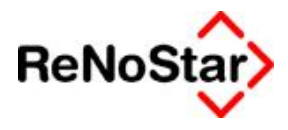

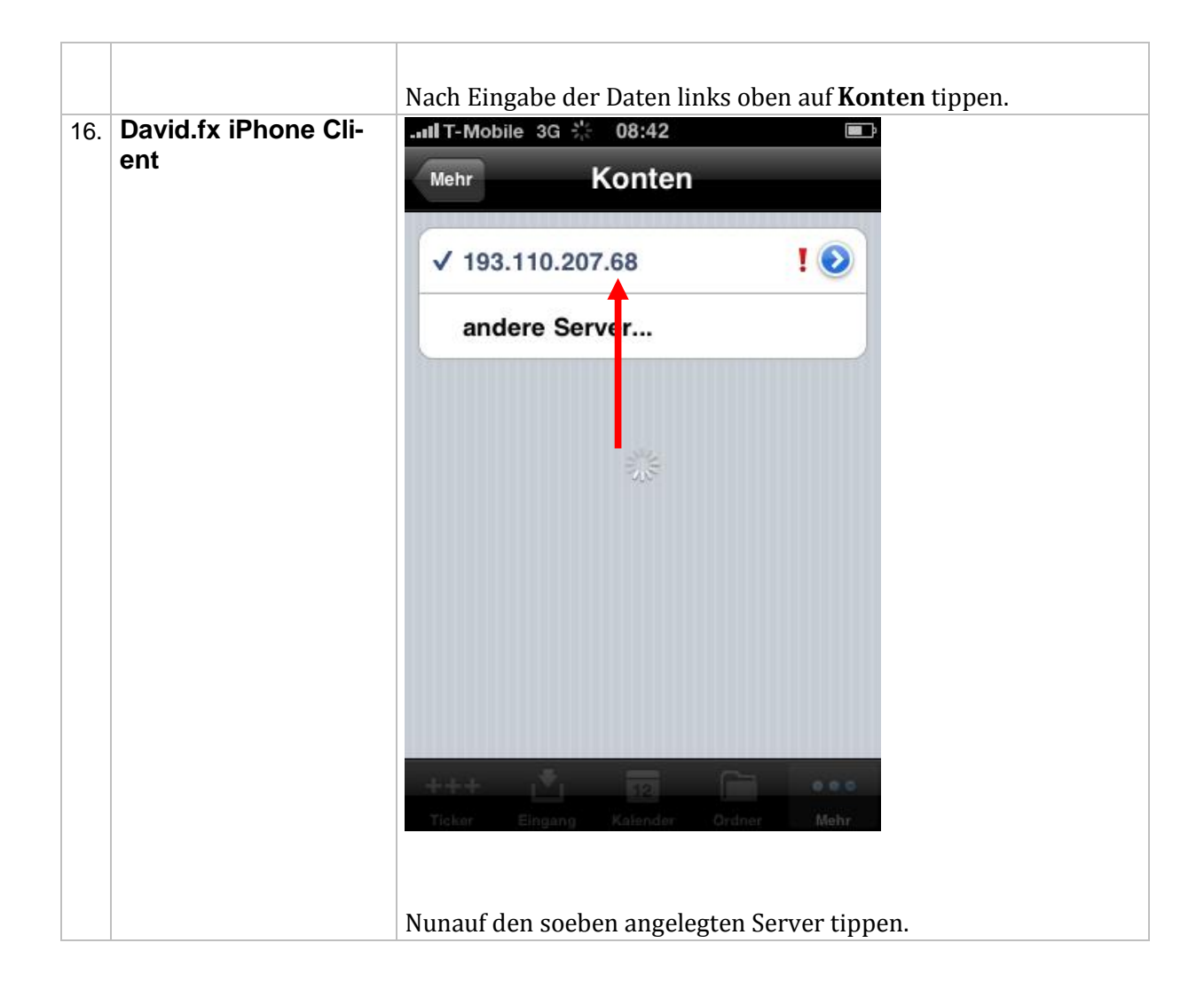

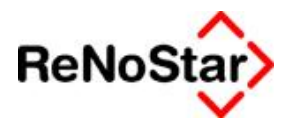

| 17. | David.fx iPhone Cli- | III T-Mobile 3G 11:58                                                   |                         |
|-----|----------------------|-------------------------------------------------------------------------|-------------------------|
|     | ent                  | Ordner                                                                  |                         |
|     |                      | 📥 Eingang                                                               |                         |
|     |                      | 🏦 Ausgang                                                               |                         |
|     |                      | Entwürfe                                                                |                         |
|     |                      | Adressen >                                                              |                         |
|     |                      | 🔔 Wiedervorlage                                                         |                         |
|     |                      | 10 Kalender >                                                           |                         |
|     |                      | Papierkorb                                                              | _                       |
|     |                      | 🚖 Web-Links                                                             |                         |
|     |                      | +++ I I2 I Ordner Mehr                                                  |                         |
|     |                      | Ist alles korrekt eingestellt, so öffnet sich<br>Bereich des Benutzers. | der persönliche Archive |
|     |                      | Damit ist die Konfiguration auf dem iPhon                               | e abgeschlossen.        |

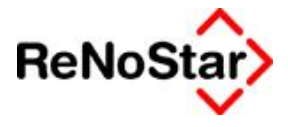

### **Installation per Fernwartung**

Nicht möglich.

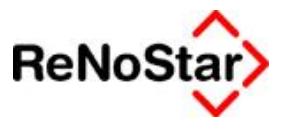

## Checkliste

### Installation David.fx iPhone Client

| Tätigkeit                                                    | Bemerkung | erledigt |
|--------------------------------------------------------------|-----------|----------|
| Benutzer vorbereitet                                         |           |          |
| Client auf dem iPhone installiert                            |           |          |
| Client auf dem iPhone für den Da-<br>vid Server konfiguriert |           |          |

\_\_\_\_\_

Datum

Unterschrift Techniker

\_\_\_\_\_

FAQs

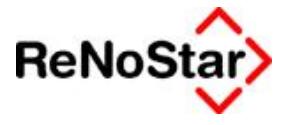

### FAQs